Instrukcja stosowania platformy internetowej "Szkoła praktycznej ekonomii - młodzieżowe miniprzedsiębiorstwo" – zakładka *Miniprzedsiębiorstwo* 

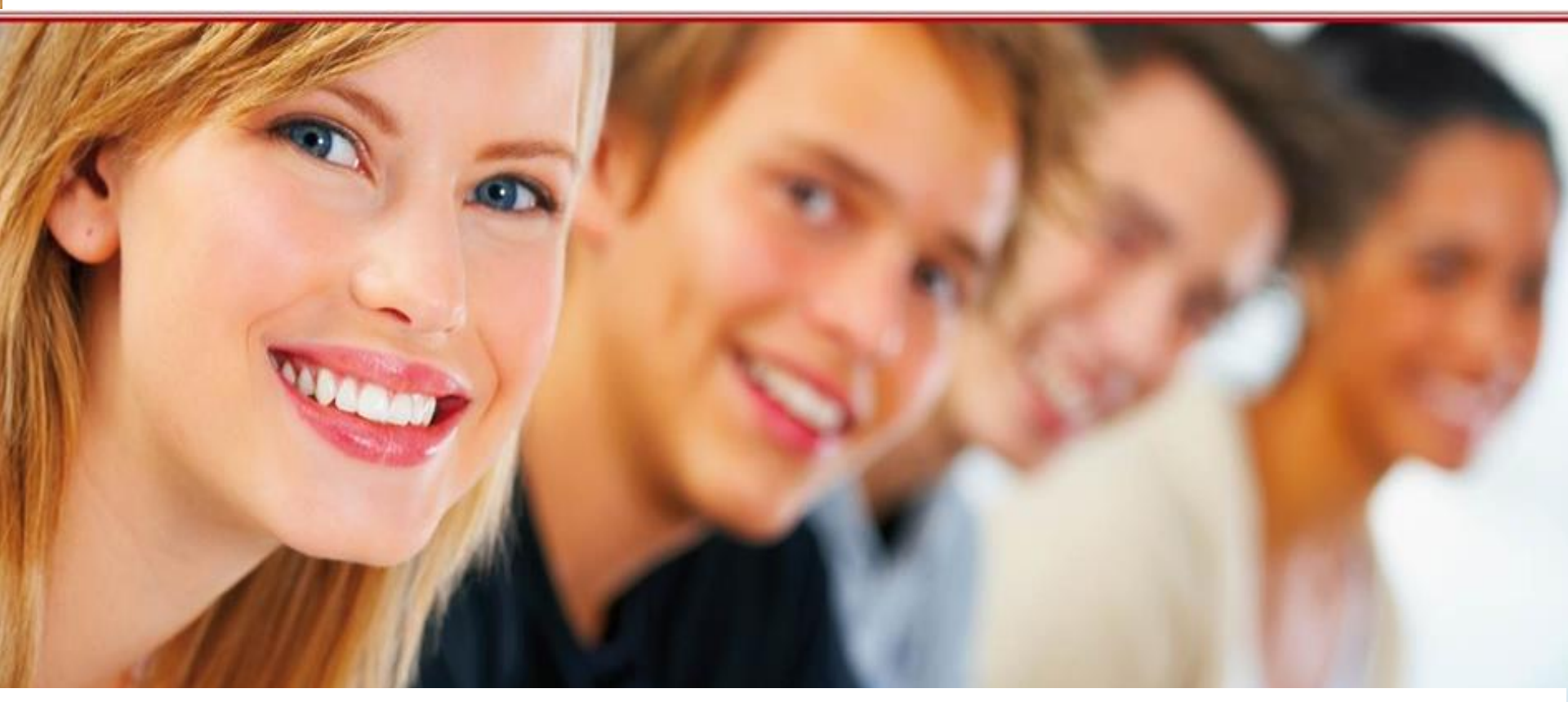

#### Szkoła praktycznej ekonomii – młodzieżowe miniprzedsiębiorstwo

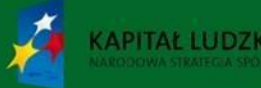

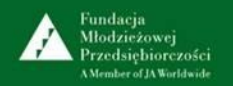

UNIA EUROPEJSKA EUROPEJSKI FUNDUSZ SPOŁECZNY

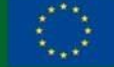

Platforma internetowa

"Szkoła praktycznej ekonomii - młodzieżowe miniprzedsiębiorstwo" jest innowacyjnym produktem wypracowanym przy współudziale uczestników projektu "Szkoła praktycznej ekonomii – młodzieżowe miniprzedsiębiorstwo", współfinansowanego ze środków Unii Europejskiej w ramach

Europejskiego Funduszu Społecznego.

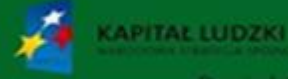

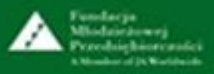

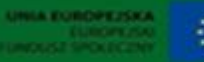

## Spis treści

| Tytuł slajdu                                                                                         | Numer slajdu |
|----------------------------------------------------------------------------------------------------|--------------|
| Czym jest platforma internetowa "Szkoła praktycznej ekonomii –<br>młodzieżowe miniprzedsiębiorstwo"? | 4            |
| Wymagania w zakresie oprogramowania                                                                  | 5            |
| Poziomy dostępu do Platformy ze strony głównej<br>oraz zasady nawigacji                              | 6            |
| Poziomy dostępu do Platformy ze strony głównej dla użytkowników<br>uczestniczących w programie       | 7            |
| Logowanie uczniów                                                                                    | 8            |
| Miniprzedsiębiorstwo - opis i funkcje panelu zarządzania<br>młodzieżowym miniprzedsiębiorstwem       | 9            |
| Moje miniprzedsiębiorstwo - Vademecum dla ucznia                                                     | 22           |
| Moje miniprzedsiębiorstwo - <i>Moja przyszłość zawodowa - psychozabawa</i>                           | 23           |

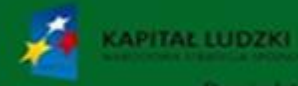

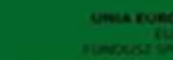

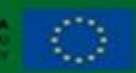

### Czym jest platforma internetowa "Szkoła praktycznej ekonomii – młodzieżowe miniprzedsiębiorstwo"?

Platforma internetowa "Szkoła praktycznej ekonomii – młodzieżowe miniprzedsiębiorstwo jest przeznaczona dla uczniów oraz nauczycieli szkół ponadgimnazjalnych.

Uczniowie znajdą tu informacje o programie "Młodzieżowe miniprzedsiębiorstwo", wiadomości dotyczące działalności gospodarczej, a także serwis związany z rejestracją młodzieżowych miniprzedsiębiorstw oraz ich bieżącą działalnością.

Na pewno atrakcją dla uczniów okaże się psychozabawa – *Moja przyszłość zawodowa,* pozwalająca sprawdzić własne predyspozycje do prowadzenia działalności gospodarczej.

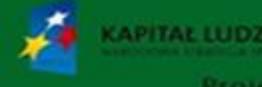

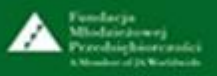

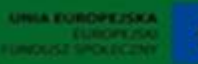

#### Wymagania w zakresie oprogramowania

Do poprawnej obsługi platformy internetowej "Szkoła praktycznej ekonomii – młodzieżowe miniprzedsiębiorstwo" <u>www.praktycznaekonomia.edu.pl</u> wymagany jest system operacyjny z rodziny Windows, Linux lub Mac OS X wraz z jedną z popularnych przeglądarek internetowych, np.: Firefox 11+, Chrome 17+, Internet Explorer 8.0+. Przeglądarki powinny być wyposażone w dodatki umożliwiające prezentację materiałów w formacie Flash oraz PDF.

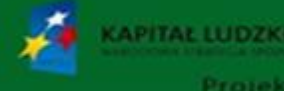

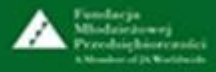

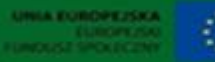

## Poziomy dostępu do Platformy ze strony głównej oraz zasady nawigacji

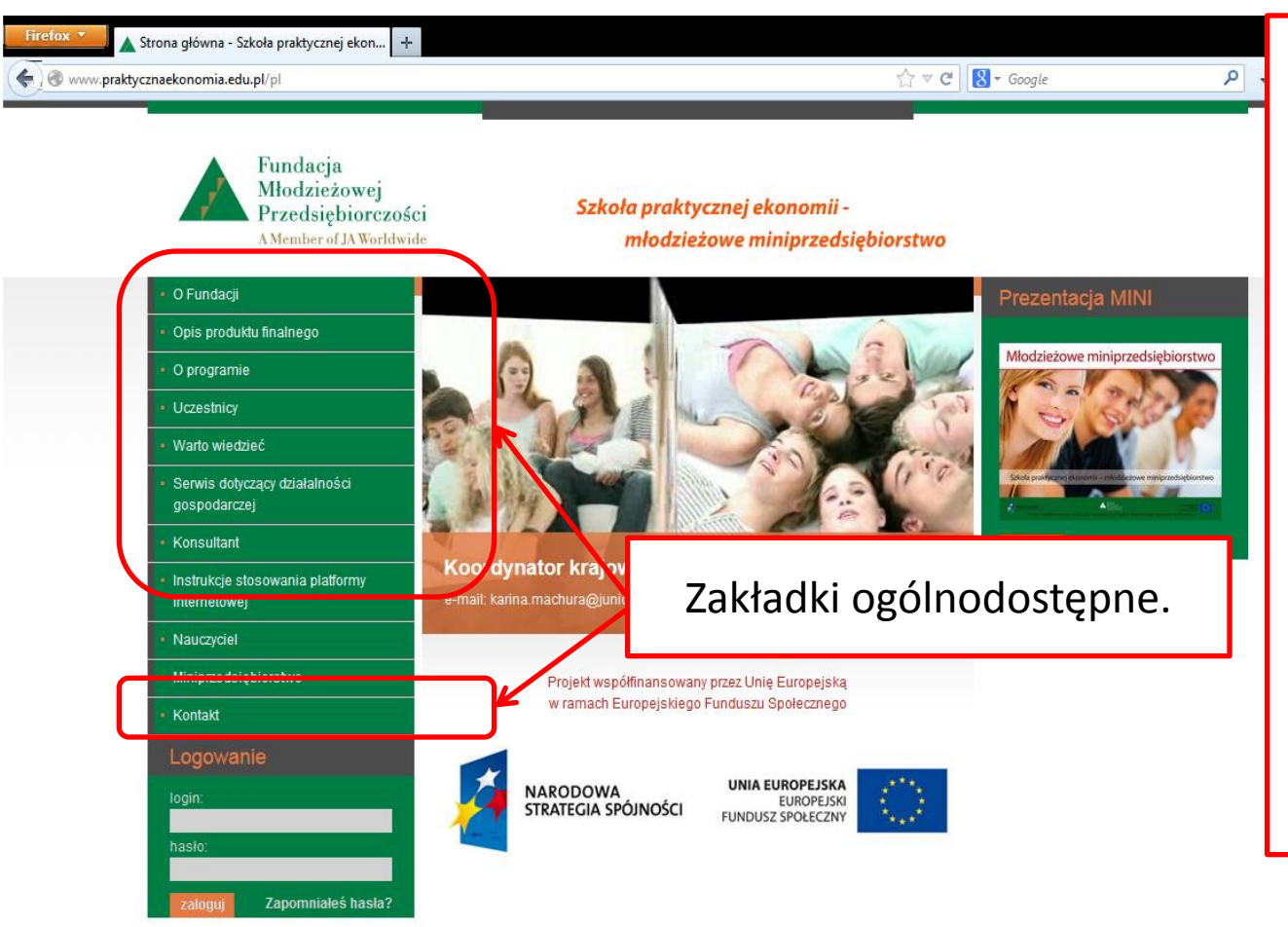

Poruszać się po Platformie można na dwa sposoby:

- używając menu platformy
- używając pomocniczego menu z okien przeglądarek internetowych: przyciski *Przejdź do poprzedniej strony, Przejdź do następnej strony,* itp.

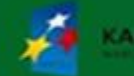

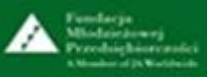

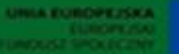

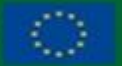

#### Poziomy dostępu do Platformy ze strony głównej dla użytkowników uczestniczących w programie

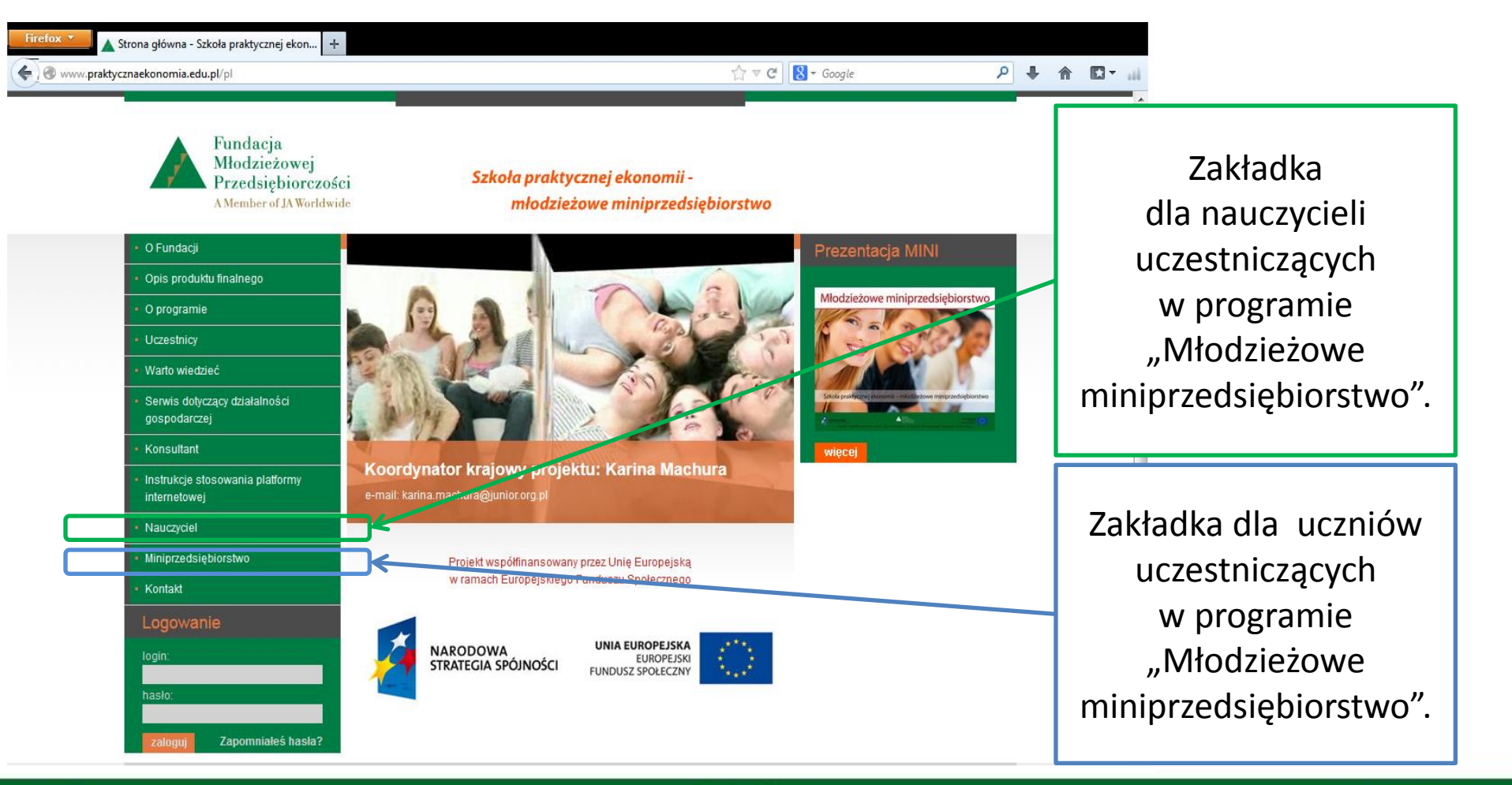

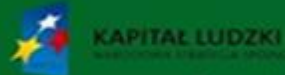

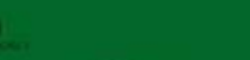

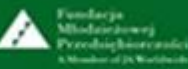

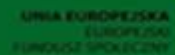

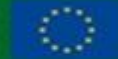

### Logowanie uczniów

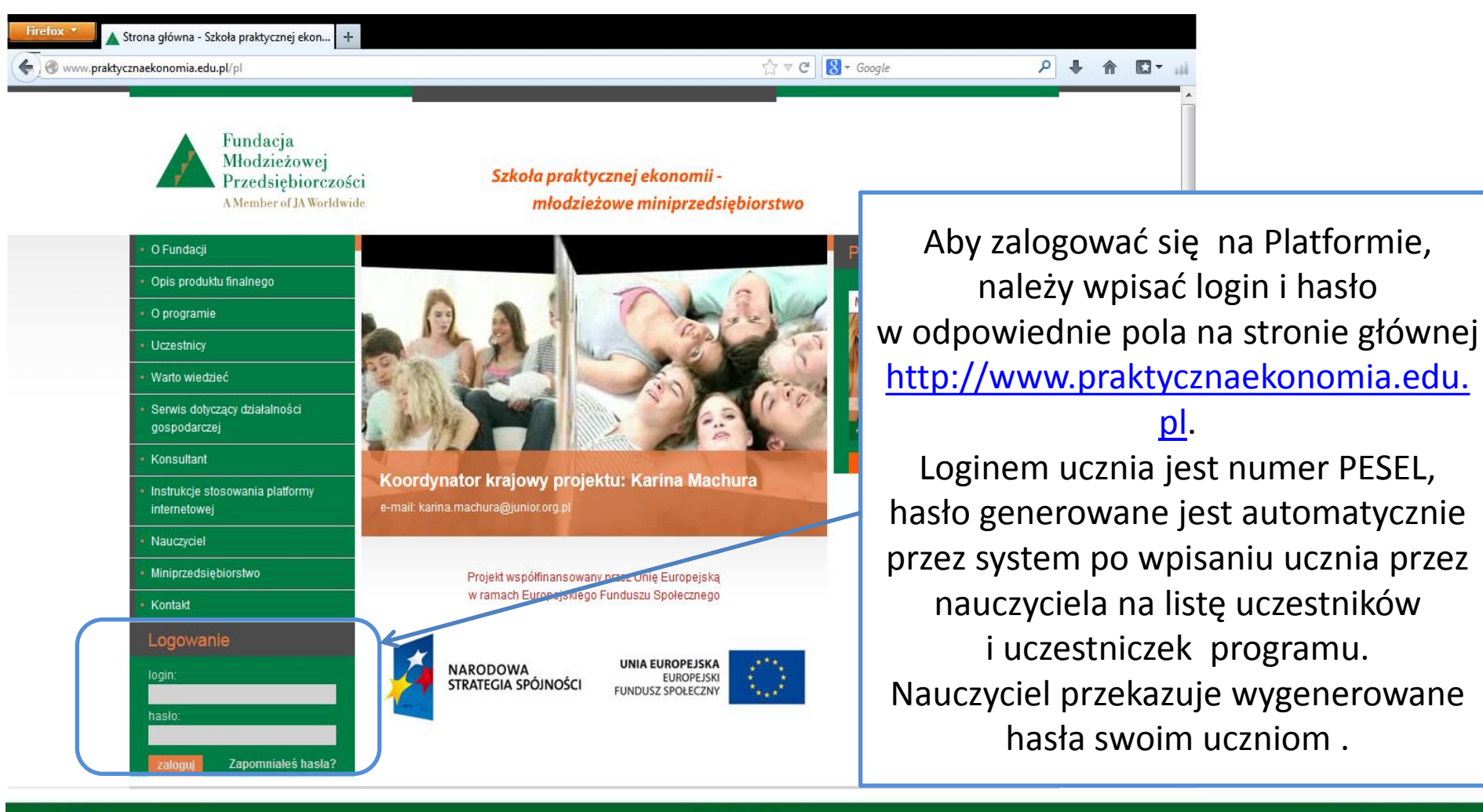

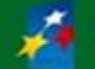

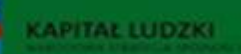

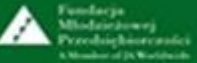

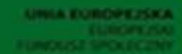

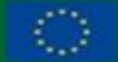

## Miniprzedsiębiorstwo – opis i funkcje panelu zarządzania młodzieżowym miniprzedsiębiorstwem – cz. 1.

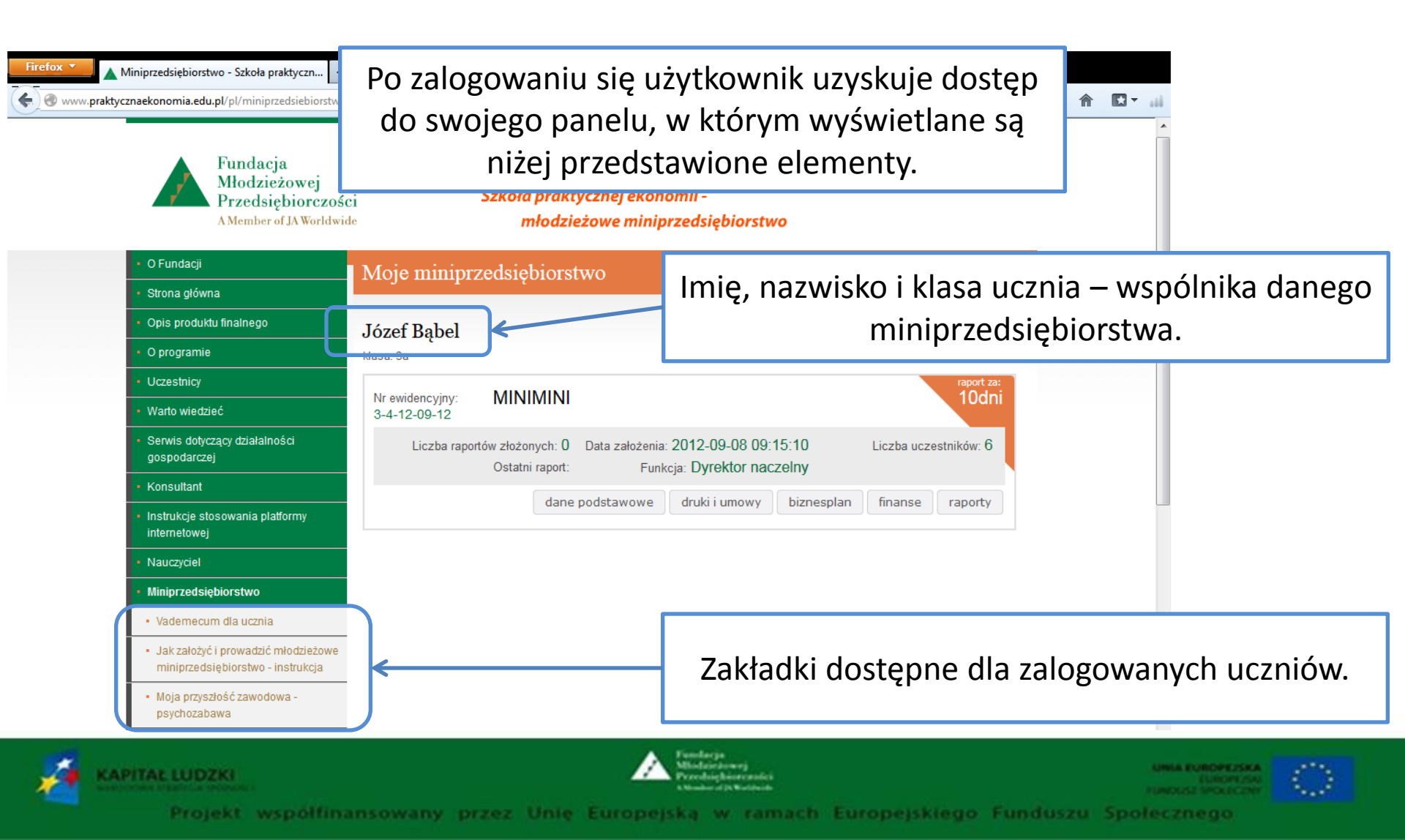

# Miniprzedsiębiorstwo – opis i funkcje panelu zarządzania młodzieżowym miniprzedsiębiorstwem – cz. 2.

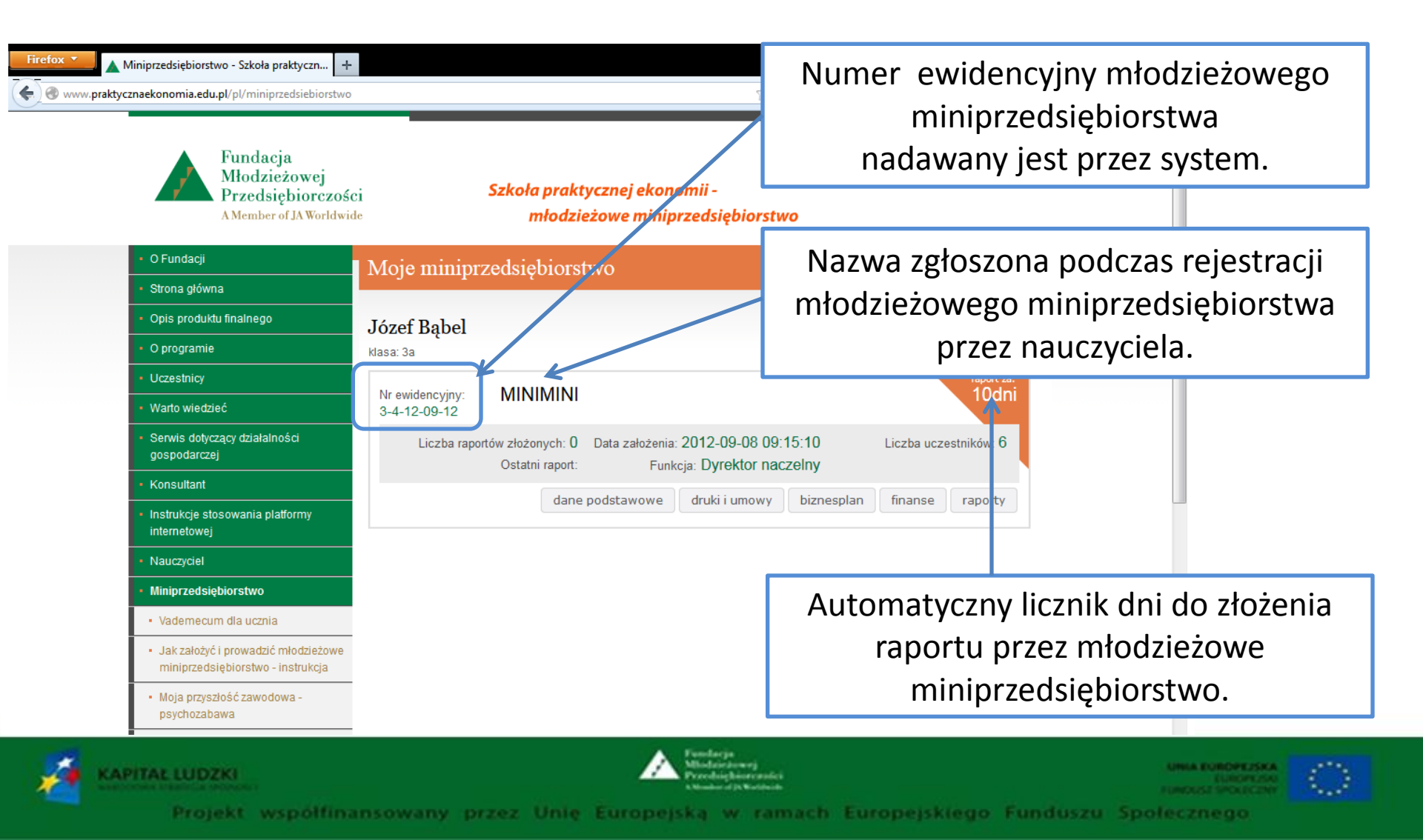

# Miniprzedsiębiorstwo – opis i funkcje panelu zarządzania młodzieżowym miniprzedsiębiorstwem – cz. 3.

| Firefox Miniprzedsiębiorstwo - Szkoła praktyczn +                                             |                                                                                  |                                                                                                   |
|-----------------------------------------------------------------------------------------------|----------------------------------------------------------------------------------|---------------------------------------------------------------------------------------------------|
| Fundacja<br>Młodzieżowej<br>Przedsiębiorczośc<br>A Member of JA Worldwid                      | Szkoła praktycznej ekonomii -<br>młodzieżowe miniprzedsiębiorstwo                | Tu wyświetlana jest funkcja ,<br>jaką zalogowany wspólnik pełni<br>w danym miniprzedsiębiorstwie. |
| O Fundacji                                                                                    | Moje miniprzedsiębiorstwo                                                        |                                                                                                   |
| <ul> <li>Strona główna</li> </ul>                                                             |                                                                                  |                                                                                                   |
| Opis produktu finalnego                                                                       | Józef Bąbel                                                                      |                                                                                                   |
| O programie                                                                                   | klasa: 3a                                                                        |                                                                                                   |
| Uczestnicy                                                                                    | Nr ewidencyjny: MINIMINI                                                         | raport za:<br>10dni                                                                               |
| <ul> <li>Warto wiedziec</li> <li>Serwis dotyczący działalności<br/>gospodarczej</li> </ul>    | 3-4-12-09-12<br>Liczba raportów złożonych: 0 Data założonia: 2012 00 08 00:15: 5 | Liczba uczestników: 6                                                                             |
| Konsultant                                                                                    |                                                                                  |                                                                                                   |
| <ul> <li>Instrukcje stosowania platformy<br/>internetowej</li> </ul>                          | dane podstawowe druki i umowy biznesplan                                         | finanse raporty                                                                                   |
| Nauczyciel                                                                                    |                                                                                  | Klikniecie poszczególnych                                                                         |
| <ul> <li>Miniprzedsiębiorstwo</li> </ul>                                                      |                                                                                  |                                                                                                   |
| Vademecum dla ucznia                                                                          |                                                                                  | przycisków otwiera dostęp do ich                                                                  |
| <ul> <li>Jak założyć i prowadzić młodzieżowe<br/>miniprzedsiębiorstwo - instrukcja</li> </ul> |                                                                                  | treści, co pokażemy na kolejnych                                                                  |
| <ul> <li>Moja przyszłość zawodowa -<br/>psychozabawa</li> </ul>                               |                                                                                  | slajdach.                                                                                         |
|                                                                                               | Mindacja<br>Mindacja<br>Prostacija biotranici                                    |                                                                                                   |

Projekt współfinansowany przez Unię Europejską w ramach Europejskiego Funduszu Społecznego

...

#### Moje miniprzedsiębiorstwo – *dane podstawowe* – cz. 1.

Możliwość edycji *danych podstawowych jest* zarezerwowana dla dyrektora naczelnego. Wyjątek stanowią *Logotyp* oraz *Wizytówka*. Uprawnienia do ich edycji ma również dyrektor ds. marketingu. Pozostali wspólnicy mają możliwość podglądu danych podstawowych.

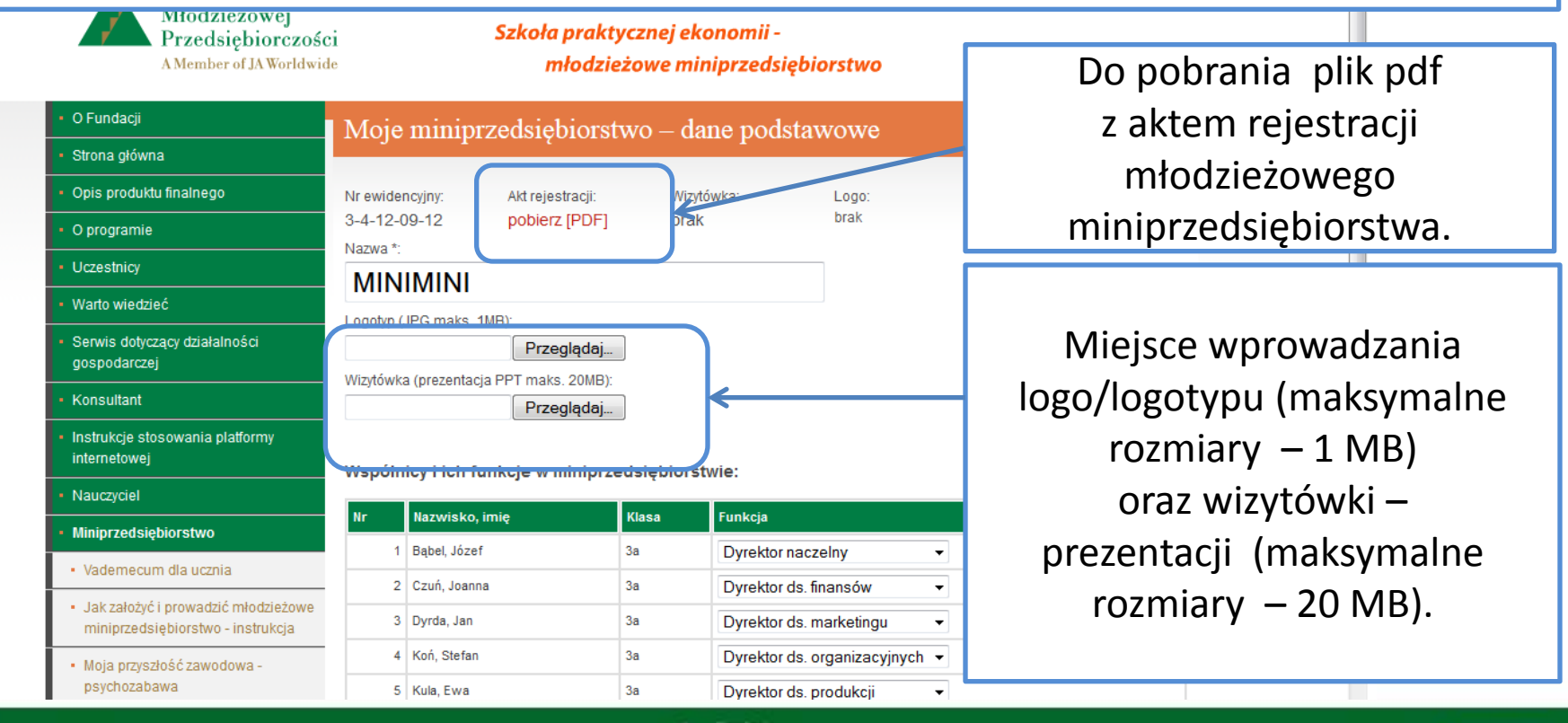

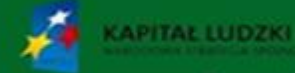

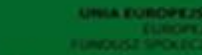

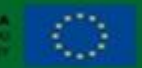

#### Moje miniprzedsiębiorstwo – dane podstawowe – cz. 2.

| Nr | Nazwisko, imię | Klasa | Funkcja                     |              |
|----|----------------|-------|-----------------------------|--------------|
| 1  | Bąbel, Józef   | 3a    | Dyrektor naczelny           | -            |
| 2  | Czuń, Joanna   | 3a    | Dyrektor ds. finansów       | -            |
| 3  | Dyrda, Jan     | 3a    | Dyrektor ds. marketingu     | -            |
| 4  | Koń, Stefan    | 3a    | Dyrektor ds. organizacyjnyc | h 🔻          |
| 5  | Kula, Ewa      | 3a    | Dyrektor ds. produkcji      | -            |
| 6  | Tym, Stefan    | 3a    | Wspólnik                    | -            |
|    |                |       |                             |              |
|    |                |       |                             | $\mathbf{T}$ |

Wspólnicy i ich funkcje w miniprzedsiębiorstwie:

Wykaz wspólników z określeniem ich funkcji w miniprzedsiębiorstwie. Rozwijalna lista przy nazwie funkcji pozwala na wskazanie funkcji, a także jej ewentualną zmianę w trakcie trwania programu.

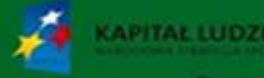

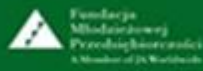

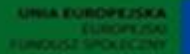

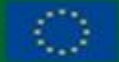

#### Moje miniprzedsiębiorstwo – dane podstawowe – cz. 3.

Dane do uzupełnienia przez dyrektora naczelnego, niezbędne do zakończenia procedury rejestracji młodzieżowego miniprzedsiębiorstwa.

| Rodzaj:<br>Mieszana<br>Przedmiot działalności: *<br><b>Produkcja i sprzedaż wyrobów dekoracyjnych</b> | Trzeba pamiętać o konieczności zapisania<br>wprowadzonych danych przez naciśnięcie<br>przycisku <i>zapisz</i> . |  |  |
|----------------------------------------------------------------------------------------------------|----------------------------------------------------------------------------------------------------|--|--|
| E-mail:                                                                                               |                                                                                                    |  |  |
| WWW (http://www.domenafirmy.pl):                                                                      | Kliknięcie przycisku <i>powrót</i><br>umożliwia przejście na ekran                                              |  |  |
| Wysokość kapitału założycielskiego: * 100<br>Konsultant 1:                                            | z panelem zarządzania młodzieżowym                                                                              |  |  |
| Imię: Nazwisko:                                                                                       | miniprzedsiębiorstwem.                                                                                          |  |  |
| Konsultant 2:                                                                                         |                                                                                                    |  |  |
| Imię: Nazwisko:                                                                                       |                                                                                                    |  |  |
| Konsultant 3:                                                                                         |                                                                                                    |  |  |
| Imię: Nazwisko:                                                                                       |                                                                                                    |  |  |
| * Pola wymagane                                                                                       | zapisz powrót                                                                                                   |  |  |

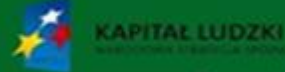

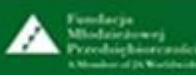

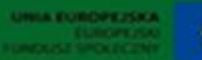

### Moje miniprzedsiębiorstwo – druki i umowy

| Contraction of the second second seco | cznaekonomia.edu.pl/pl/miniprzedsiebiorstwo                             | druki-i-umowy ☆ ♥ 🕽 🚷                                                | - Google 🔎 🖡 🏠 - 📖                |
|----------------------------------------------------------------------------------------------------|-------------------------------------------------------------------------|----------------------------------------------------------------------|-----------------------------------|
|                                                                                                    | Fundacja<br>Młodzieżowej<br>Przedsiębiorczośc<br>AMember of JA Worldwid | si Szkoła praktycznej ekonomii -<br>młodzieżowe miniprzedsiębiorstwo |                                   |
|                                                                                                    | • O Fundacji                                                            | Moje miniprzedsiębiorstwo - druki i umowy                            | Klikniecie przycisku <i>druki</i> |
|                                                                                                    | <ul> <li>Strona główna</li> </ul>                                       |                                                                      | <i>i umowy</i> w papelu           |
|                                                                                                    | <ul> <li>Opis produktu finalnego</li> </ul>                             | Do pobrania są następujące druki (*.pdf):                            |                                   |
|                                                                                                    | O programie                                                             | Lista obecności na zebraniu wspólników (*.pdf).                      | zarządzania młodzieżowym          |
|                                                                                                    | Uczestnicy                                                              |                                                                      | miniprzedsiebiorstwem             |
|                                                                                                    | <ul> <li>Warto wiedzieć</li> </ul>                                      | Umowa miniprzedsiebiorstwa (*.pdf)                                   | otwiora dostan do druków          |
|                                                                                                    | <ul> <li>Serwis dotyczący działalności<br/>gospodarczej</li> </ul>      | Umowa najmu (*.pdf)                                                  |                                   |
|                                                                                                    | Konsultant                                                              | Umowa darowizny (*.pdf)                                              | niezbędnych do udziału            |
|                                                                                                    | Instrukcje stosowania platformy                                         |                                                                      | w grze edukacyjnej                |
|                                                                                                    | Internetowej                                                            | Zgłoszenie ucznia/ucvzennicy do programu                             | Młodzieżowe                       |
|                                                                                                    |                                                                         | Zgoda rodziców/opiekunów prawnych na udział w programie              | mininrzodsiabiorstwo"             |
|                                                                                                    | Minipi Zeusiębioi stwo                                                  |                                                                      | minipizeusiębioistwo.             |
|                                                                                                    | <ul> <li>Jak założyć i prowadzić młedzieżowa</li> </ul>                 |                                                                      |                                   |
|                                                                                                    | miniprzedsiębiorstwo - instrukcja                                       |                                                                      |                                   |
|                                                                                                    | <ul> <li>Moja przyszłość zawodowa -<br/>powbozobowa</li> </ul>          |                                                                      |                                   |

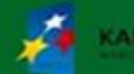

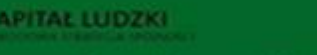

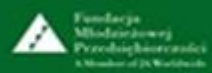

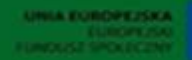

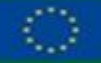

### Moje miniprzedsiębiorstwo – biznesplan

| Firefox 🔻 🔥 👗 Biznesplan - Szkoł                   | a praktycznej ekonomi 🕇                                                |               |             |                              |                                                                                                    |                             |             |
|----------------------------------------------------|------------------------------------------------------------------------|---------------|-------------|------------------------------|----------------------------------------------------------------------------------------------------|-----------------------------|-------------|
| 😸 🕙 www.praktycznaekonomia.edu                     | I.pl/pl/miniprzedsiebiorstwa                                           | -biznesplan;p | -824        |                              |                                                                                                    | ☆ マ C 8 - Google            |             |
|                                                    | Fundacja<br>Młodzieżowej<br>Przedsiębiorczoś<br>A Member of JA Worldwi | ci<br>de      | 2           | Szkoła praktycz<br>młodzieżo | znej ekonomii -<br>we miniprzedsięb                                                                            | iorstwo                     |             |
| • O Fundacji                                       |                                                                        | Moie          | miniprz     | edsiebiorstw                 | o – biznesplan                                                                                                 |                             |             |
| <ul> <li>Strona głów</li> </ul>                    | па                                                                     |               |             |                              | o one of the second second second second second second second second second second second second second second |                             |             |
| Opis produk                                        | tu finalnego                                                           |               |             |                              |                                                                                                    | nstrukcja stosowania genera | atora bizni |
| O programie                                        |                                                                        |               |             |                              | Instru                                                                                                    | ukcja stosowania generatora | biznespla   |
| Uczestnicy                                         |                                                                        |               |             |                              |                                                                                                    |                             | Pobierzi    |
| - Warto wiedz                                      | ieć                                                                    | L.D.          | Nazwa pliku | Data utworzenia              | Data ost. modvfikacij                                                                                          |                             |             |
| <ul> <li>Serwis doty<br/>gospodarcz</li> </ul>     | zący działalności<br>aj                                                | 1             | B 1         | 2013-05-30 09:34:59          | 2013-05-30 09:34:00                                                                                            | edycja biznesplanu          | usur        |
| Konsultant                                         |                                                                        | dodaj         |             |                              |                                                                                                    |                             |             |
| <ul> <li>Instrukcje st<br/>internetowej</li> </ul> | osowania platformy                                                     |               |             |                              |                                                                                                    |                             |             |
| Nauczyciel                                         |                                                                        |               |             |                              |                                                                                                    |                             |             |
| • Miniprzedsi                                      | ębiorstwo                                                              |               |             |                              |                                                                                                    |                             |             |
| Vademecu                                           | m dla ucznia                                                           |               |             |                              |                                                                                                    |                             |             |
| <ul> <li>Jak założy<br/>miniprzeda</li> </ul>      | ć i prowadzić młodzieżowe<br>siębiorstwo - instrukcja                  |               |             |                              |                                                                                                    |                             |             |
| <ul> <li>Moja przys<br/>psychozati</li> </ul>      | złość zawodowa -<br>awa                                                |               |             |                              |                                                                                                    |                             |             |

Kliknięcie przycisku *biznesplan* w panelu zarządzania młodzieżowym miniprzedsiębiorstwem otwiera dostęp do generatora biznesplanu.

Funkcje generatora biznesplanu przedstawia Instrukcja stosowania generatora biznesplanu dla nauczycieli i uczniów uczestniczących w programie "Młodzieżowe miniprzedsiębiorstwo".

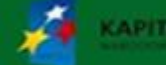

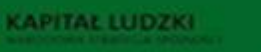

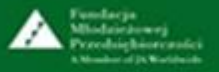

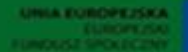

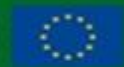

#### Moje miniprzedsiębiorstwo – *finanse* – cz. 1.

| Tk.praktycznaekonomia.edu.pl/index.php?pid=8248csid=c836e60072                                                                                                    | 23b2b30ed0f1e76c7dc8c11                                                                                          | ☆ マ C 🛛 🖁 ד Google                            | ٩                       | ŧ                            |
|----------------------------------------------------------------------------------------------------|----------------------------------------------------------------------------------------------------|-----------------------------------------------|-------------------------|------------------------------|
| KAPITAŁ LUDZKI<br>Narodowa strategia spójności                                                                                                    | Fundacja<br>Młodzieżowej<br>Przedsiębiorczości<br>A Member of JA Worldwide                                       |                                               | <b>UNIA E</b><br>FUNDUS | EUROPE.<br>EUROP<br>SZ SPOŁE |
|                                                                                                    |                                                                                                    |                                               | Zalogowany              | : MIN                        |
| Start Ewidencje Kasa Umowy zlecenia Magazyn Faktu                                                                                                    | ıry i dowody wewnętrzne Deklaracje Rozliczenia                                                                   | a Kontrahenci Ustawienia Oprogr               | amie Instrukcja Pla     | atform                       |
|                                                                                                    |                                                                                                    |                                               |                         |                              |
| Strona startowa                                                                                                    |                                                                                                    |                                               | 7                       |                              |
| Serdecznie witamy w programie "Finanse"!                                                                                                    |                                                                                                    |                                               |                         |                              |
| Program "Finanse" umożliwi Wam prowadzenie dokumentacji finansowej                                                                                                    | młodzieżowego miniprzedsiębiorstwa na zasadach zbliżony                                                          | ych do tego, jak to robią prawdziwe małe firi | my.                     |                              |
| Zanim jednak przystąpicie do pracy z programem, pamiętajcie o uzupełnie<br>Dane te będą automatycznie zapisywane na przygotowywanych przez W                                                                                                    | eniu danych waszego miniprzedsiębiorstwa w zakładce Usł<br>Vas dokumentach księgowych – znacznie ułatwi wam to p | tawienia/Miniprzedsiębiorstwo.<br>oracę.      |                         |                              |
| Program "Finanse" umożliwia:                                                                                                    |                                                                                                    |                                               |                         |                              |
| <ul> <li>wystawianie dokumentów księgowych (faktura sprzedaży, kwity i<br/>prowadzenie podatkowej księgi przychodów i rozchodów (PKPiR)<br/>prowadzenie raportu kasowego miniprzedsiębiorstwa;<br/>przygotowywanie umów zleceń oraz rachunków do umów;<br/>ewidencjonowanie wyrobów wytworzonych przez miniprzedsiębic<br/>sporządzanie deklaracji podatkowych oraz rozliczeń z radą rodzicó/</li> </ul> | kasowe - KP, KW oraz dowody wewnętrzne DW);<br>) oraz ewidencji VAT;<br>orstwo;<br>w.                            |                                               |                         |                              |
| W programie "Finanse" możecie drukować zarówno wypełnione już doku                                                                                                    | umenty, jak i puste druki.                                                                                       |                                               |                         |                              |
| Powodzenia!                                                                                                    |                                                                                                    |                                               |                         |                              |
|                                                                                                    |                                                                                                    |                                               |                         |                              |
|                                                                                                    |                                                                                                    |                                               |                         |                              |
| M                                                                                                    | łodzieżowe miniprzedsiębiorstwo - o                                                                              | gra edukacyjna                                |                         |                              |

Kliknięcie przycisku *finanse* w panelu zarządzania młodzieżowym miniprzedsiębiorstwem otwiera dostęp do programu "Finanse".

Kliknięcie przycisku Instrukcja otwiera dostęp do Instrukcji stosowania programu "Finanse" dla nauczycieli i uczniów uczestniczących w programie "Młodzieżowe miniprzedsiębiorstwo".

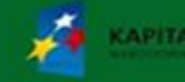

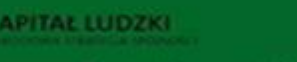

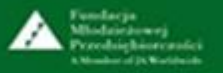

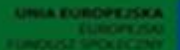

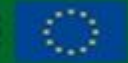

#### Moje miniprzedsiębiorstwo – *finanse* – cz. 2.

| Firefox T Program FINANSE                                                                                                    | +                                                        |                                                                            |                                                                                                    |                                               |                         |                                                  |                     |
|----------------------------------------------------------------------------------------------------|----------------------------------------------------------|----------------------------------------------------------------------------|----------------------------------------------------------------------------------------------------|-----------------------------------------------|-------------------------|--------------------------------------------------|---------------------|
| Fk.praktycznaekonomia.edu.pl/index.php?modulk=                                                                                   | 23&modul=60&akcja=Lista                                  |                                                                            | ☆ ⊽ C'                                                                                                    | 8 - Google                                    |                         | ₽ ♦                                              | ↑ D •               |
| KAPITAŁ LUDZKI<br>NARODOWA STRATEGIA SPÓJNOŚCI                                                                                   |                                                          | Fundacja<br>Młodzieżowej<br>Przedsiębiorczości<br>A Member of JA Worldwide |                                                                                                    |                                               | L<br>FL                 | J <b>NIA EUROPEJS</b><br>EUROPE<br>JNDUSZ SPOŁEC | ISKI<br>ISKI<br>ZNY |
|                                                                                                    |                                                          |                                                                            |                                                                                                    |                                               | Zalogo                  | wany: MININ                                      | 1INI   wyloguj      |
| Start Ewidencje Kasa Umowy zlecenia M                                                                                            | ngazyn Faktury i dowody wewnętrzne                       | Deklaracje Rozliczenia                                                     | Kontrahenci Usta                                                                                                    | awienia Oprogramie                            | Instrukcja              | Platforma                                        |                     |
| Instrukcja stosowania                                                                                                    |                                                          |                                                                            |                                                                                                    |                                               |                         |                                                  |                     |
| <ul> <li>Instrukcja stosowania programu "Finanse" – wersja</li> <li>Instrukcja stosowania programu "Finanse" – prezen</li> </ul> | Adja<br>Młodzieżowe miniprz                              | edsiębiorstwo - gr                                                         | a edukacyjna                                                                                                    |                                               |                         |                                                  |                     |
|                                                                                                    | Projekt wspołfinansowany przez Unię Eu                   | iropejską w ramach Europejsk                                               | iego Funduszu Społec                                                                                                    | znego                                         |                         |                                                  |                     |
| "M                                                                                                    | Instrukcja<br>dla nauczycieli i<br>łodzieżowe mini<br>op | stosowani<br>uczniów u<br>przedsiębio<br>isowej i jał                      | a progra<br>czestnic<br>orstwo"<br><o preze<="" td=""><td>amu "Find<br/>zących w<br/>dostępna<br/>entacja.</td><th>anse"<br/>prog<br/>a jest</th><th><i>rami</i><br/>w fc</th><th><i>e</i><br/>ormie</th></o> | amu "Find<br>zących w<br>dostępna<br>entacja. | anse"<br>prog<br>a jest | <i>rami</i><br>w fc                              | <i>e</i><br>ormie   |

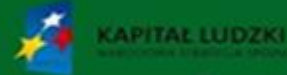

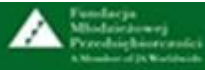

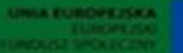

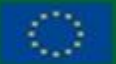

#### Moje miniprzedsiębiorstwo – *raporty* – cz. 1.

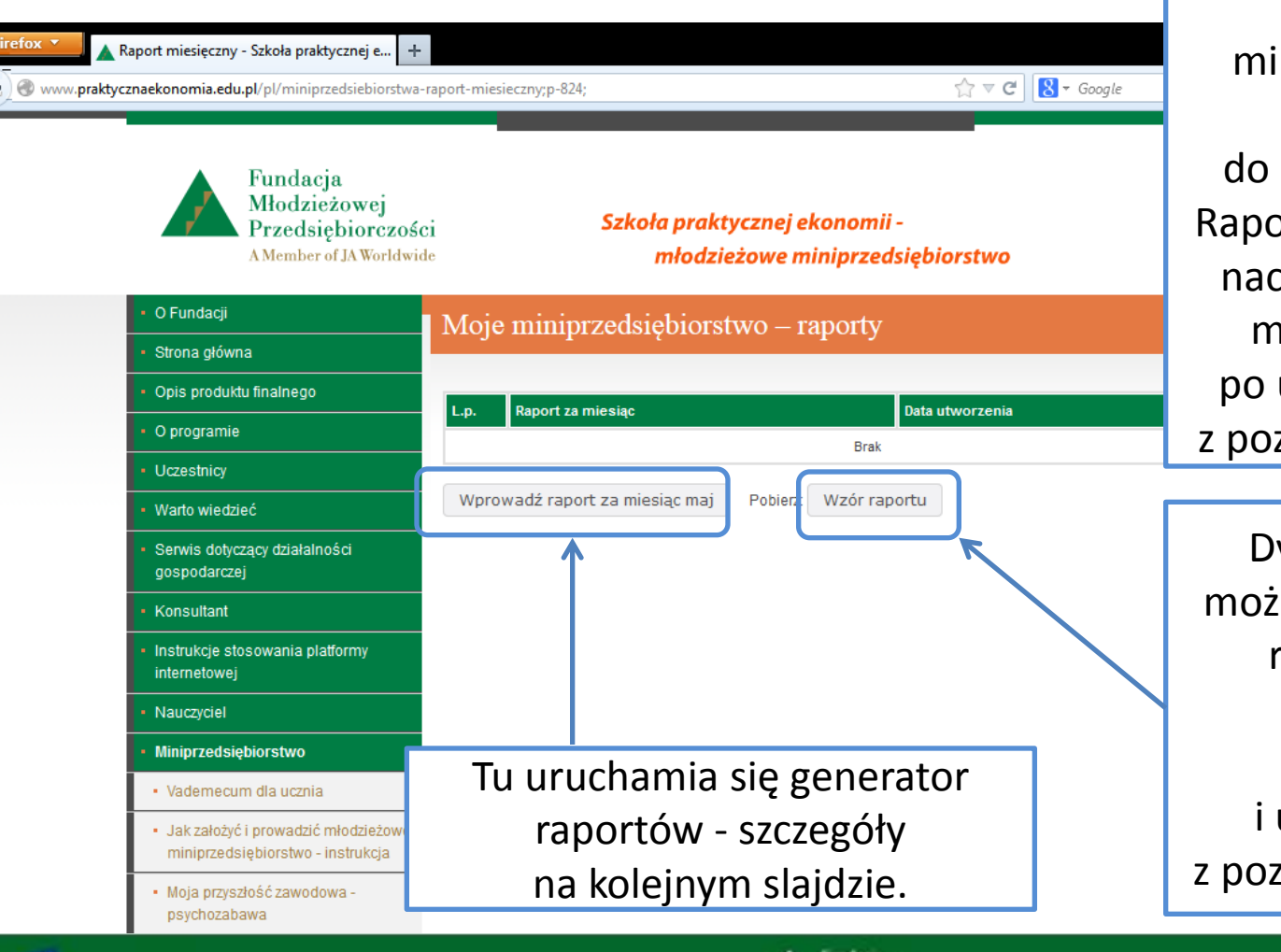

Kliknięcie przycisku *raporty* w panelu zarządzania młodzieżowym miniprzedsiębiorstwem otwiera dostęp do generatora raportów. Raporty sporządza dyrektor naczelny młodzieżowego miniprzedsiębiorstwa po uzgodnieniu ich treści z pozostałymi wspólnikami.

Dyrektor naczelny ma możliwość pobrania wzoru raportu w celu jego wcześniejszego przygotowania i uzgodnienia danych z pozostałymi wspólnikami.

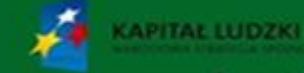

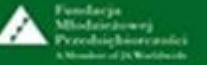

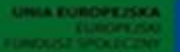

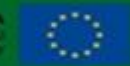

#### Moje miniprzedsiębiorstwo – raporty – cz. 2.

| MINIMINI - raport za miesiąc maj 2013                |                                                            |
|------------------------------------------------------|------------------------------------------------------------|
| Zadania organizacyjne zrealizowane w tym miesiącu*:  |                                                            |
| <br>Liczba zebrań wspólników*:                       | Dyrektor naczelny<br>uzupełnia informacje                  |
| Działania marketingowe zrealizowane w tym miesiącu*: | w oparciu o uzyskane<br>dane od pozostałych<br>wspólników. |

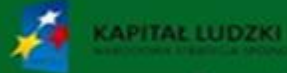

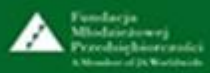

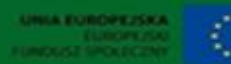

#### Moje miniprzedsiębiorstwo – raporty – cz. 3.

| Koszty wg KPiR (kwota narastają                                          | co)*:                                                                                      |   |                                                    |
|--------------------------------------------------------------------------|--------------------------------------------------------------------------------------------|---|----------------------------------------------------|
| Dochód wg KPiR (kwota narastaj                                           | ąco)*:                                                                                     |   |                                                    |
| Wpłata na rzecz Rady Rodziców<br>Składki ZUS (kwota)*:                   | :                                                                                          |   |                                                    |
| Podatek dochodowy (kwota)*:<br>Podatek VAT (kwota)*:<br>Czynsz (kwota)*: | Kliknięcie przycisku <i>wyśli</i><br><i>raport</i> kończy pracę<br>z generatorem raportów. | i | Ten przycisk umożliwia<br>powrót do listy raportów |
| Kary (kwota):<br>Inne (kwota):                                           |                                                                                            | [ |                                                    |
| Jakie?:                                                                  |                                                                                            |   |                                                    |
| Razem: <b>0 zł</b><br>Uwagi Dyrektora Naczelnego*:                       |                                                                                            |   |                                                    |
| * Pola wymagane                                                          |                                                                                            |   |                                                    |

#### Moje miniprzedsiębiorstwo – Vademecum dla ucznia

| Firefox  Vademecum dla ucznia - Szkoła praktycz +  Vademecum dla ucznia - Szkoła praktycz +  Vademecum dla ucznia - Szkoła praktycz +  Fundacja Młodzieżowej Przedsiębiorczośc A Member of JA Worldwid  O Fundacji Strona główna | C C Szkoła praktycznej ekonomii -<br>młodzieżowe miniprzedsiębiorstwo     Vademecum dla ucznia | Kliknięcie zakładki<br><i>Vademecum dla ucznia</i><br>otwiera dostęp<br>do informacji, jak założyć<br>i prowadzić młodzieżowe<br>miniprzedsiębiorstwo. |
|----------------------------------------------------------------------------------------------------|------------------------------------------------------------------------------------------------|----------------------------------------------------------------------------------------------------|
| Opis produktu finalnego                                                                                                    | Czym jest młodzieżowe miniprzedsiębiorstwo?                                                    |                                                                                                    |
| O programie                                                                                                    | Wspólnicy miniprzedsiębiorstwa                                                                 | Na nodstawie <i>Vademecum</i>                                                                                                    |
| Uczestnicy                                                                                                    | Struktura organizacyjna miniprzedsiębiorstwa                                                   |                                                                                                    |
| Warto wiedzieć                                                                                                    | Przedmiot działalności miniprzedsiębiorstwa                                                    | dla ucznia opracowano                                                                                                    |
| <ul> <li>Serwis dotyczący działalności<br/>gospodarczej</li> </ul>                                                                                                    | Jak założyć miniprzedsiębiorstwo?                                                              | instrukcję <i>Jak założyć</i>                                                                                                    |
| Konsultant                                                                                                    | Jak zarejestrować miniprzedsiębiorstwo?<br>Finansowanie działalności                           | i prowadzić młodzieżowe                                                                                                    |
| <ul> <li>Instrukcje stosowania platformy<br/>internetowej</li> </ul>                                                                                                    | Miniprzedsiębiorstwo rozpoczyna działalność                                                    | ,<br>miniprzedsiebiorstwo -                                                                                                    |
| <ul> <li>Nauczyciel</li> </ul>                                                                                                    | Dokumentowanie działalności finansowej                                                         |                                                                                                    |
| <ul> <li>Miniprzedsiębiorstwo</li> </ul>                                                                                                    | Ubezpieczenia społeczne i zdrowotne                                                            | ala uczniów i nauczycieli                                                                                                    |
| Vademecum dla ucznia                                                                                                    | Rozliczenia z radą rodziców                                                                    | uczestniczących w programie                                                                                                    |
| <ul> <li>Jak założyć i prowadzić młodzieżow</li> </ul>                                                                                                    | Raporty miesięczne                                                                             | "Młodzieżowe                                                                                                    |
| Moja przyszłość zawodowa -                                                                                                    | Przykład                                                                                       | miniprzedsiębiorstwo".                                                                                                    |
| psychozabawa                                                                                                    | Do pokronio:                                                                                   | , ,                                                                                                    |

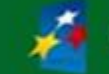

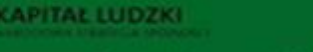

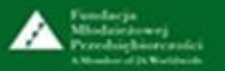

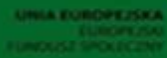

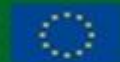

# Moje miniprzedsiębiorstwo – Moja przyszłość zawodowa - psychozabawa

| Fundacja<br>Młodzieżowej<br>Przedsiębiorcze<br>A Member of JA World                                                                                                    | ości Szkoła praktycznej ekonomii -<br>wide młodzieżowe miniprzedsiębiorstwo                                                                                                    | wypeł<br>menedż<br>w        |
|----------------------------------------------------------------------------------------------------|----------------------------------------------------------------------------------------------------|-----------------------------|
| • O Fundacji                                                                                                    | Moja przyszłość zawodowa - psychozabawa                                                                                                    |                             |
| Strona główna     Opis produktu finalnego     O programie     Uczestnicy     Warto wiedzieć     Serwis dotyczący działalności     gospodarczej     Konsultant     Instrukcje stosowania platformy                                                     | <ul> <li>Przedsiębiorca czy pracownik?</li> <li>Test kompetencji menedżerskich i przedsiębiorczych.</li> <li>Witaj, zapraszamy cię do rozwiązania testu kompetencji menedżerskich i przedsiębior pytań, które pomogą ci zbadać swoje predyspozycje do pełnienia roli menedżera-przec Test skonstruowany jest w taki sposób, abyś na każde z pytań udzielił/a jednej z czterech o nigdy.</li> <li>Zastanów się i wybierz każdorazowo odpowiedź, która pasuje do ciebie najbardziej. Aby pr odpowiedzi na poprzednie.</li> <li>Po udzieleniu odpowiedzi na wszystkie pytania, system dokona ich analizy w oparciu o kryt i wyświetli interpretację osiągniętego wyniku. Powodzenia!</li> </ul> | z pię<br>pomo<br>ucz<br>men |
| internetowej                                                                                                    | Pytanie nr 1 z 50                                                                                                    |                             |
| <ul> <li>Nauczyciel</li> <li>Miniprzedsiębiorstwo         <ul> <li>Vademecum dla ucznia</li> <li>Jak założyć i prowadzić młodzieżow<br/>miniprzedsiębiorstwo - instrukcja</li> <li>Moja przyszłość zawodowa -<br/>psychozabawa</li> </ul> </li> </ul> | Lubię zmiany, ponieważ wymagają one ode mnie ciągłej pracy<br>Zawsze Często Rzadko Nigdy<br>e                                                                                                    | Zazna<br>możliw<br>ekra     |

Uczniowie mają możliwość wypełnienia testu kompetencji menedżerskich i przedsiębiorczych w wersji interaktywnej. Test składa się z pięćdziesięciu pytań, które pomogą zbadać predyspozycje uczniów do pełnienia roli menedżera -przedsiębiorcy.

Zaznaczenie jednej z czterech możliwych odpowiedzi otwiera ekran z kolejnym pytaniem.

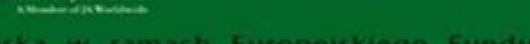

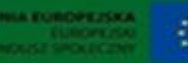

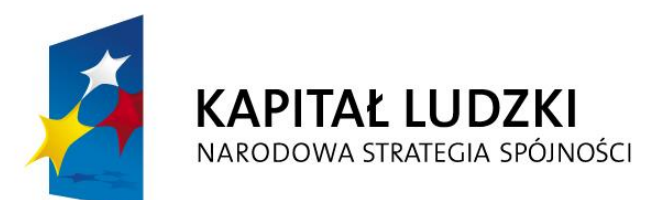

UNIA EUROPEJSKA EUROPEJSKI FUNDUSZ SPOŁECZNY

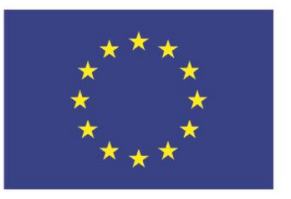

#### Projekt współfinansowany przez Unię Europejską w ramach Europejskiego Funduszu Społecznego

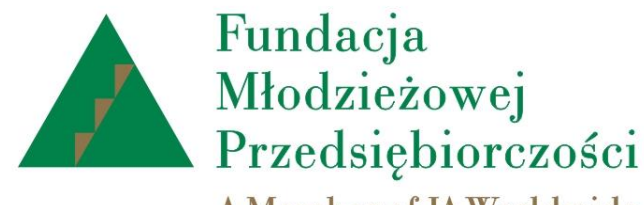

A Member of JA Worldwide

## www.junior.org.pl

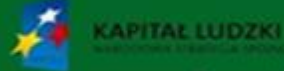

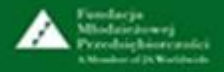

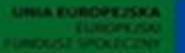

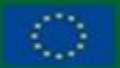